## Minds On Physics Instructions

If you have any questions about this site email <u>*cblehman@eiu.edu*</u> Do **not** email any of the teachers from Glenbrook South. They are too busy to respond to student questions and requests.

### Do NOT begin a module until you have read #4

- 1. Accessing the Site
  - Point your browser to <u>http://www.glenbrook.k12.il.us/gbssci/phys/mop/module.html</u>
  - Click on the link that says "LogOn"

# Minds On Physics Internet Modules

Active Mind • • • • • Active Learning

Users of the Minds On Physics Internet Modules must be a student of a Registered School. Any teacher of an academic institution – a K-12 private or public school or any post-secondary school – may register the students in their classes to use the Minds On Physics Internet Modules.

#### LogOn

- 2. Logging On
  - You will need the following information:
    - School USERID: EIU.il
    - Student ID #: this is the concatenation of the digits in your four-digit course number 1052 plus the 2 digit number you were issued by Ms L.
      There is a link to the list of these MOP numbers on the FAQ page.
    - Password: this is also listed on the Mop numbers page
  - Once you have entered the above information, click Start to continue

| Minds On Physics Internet Module                                                                            |
|----------------------------------------------------------------------------------------------------|
| Active Mind • • • • Active Learning                                                                         |
|                                                                                                    |
| Students of Registered Schools:                                                                             |
| Enter the usemame of your institution and your student ID# and password.<br>Then click on the Start button. |
| Institution usemame : EIU.iI                                                                                |
| (Example: glenbrooksouth.il)                                                                                |
| Student ID#: 305029                                                                                         |

3. Before beginning a module, you should click

72105132

Start

Password : macurie

## on the **Record Keeping** link at the bottom of the page.

- The screen shown to the right below will be displayed.
- Select the desired module.
- A record keeping page will be displayed. Print the record keeping page and record the success codes for each sublevel as you work through the module.

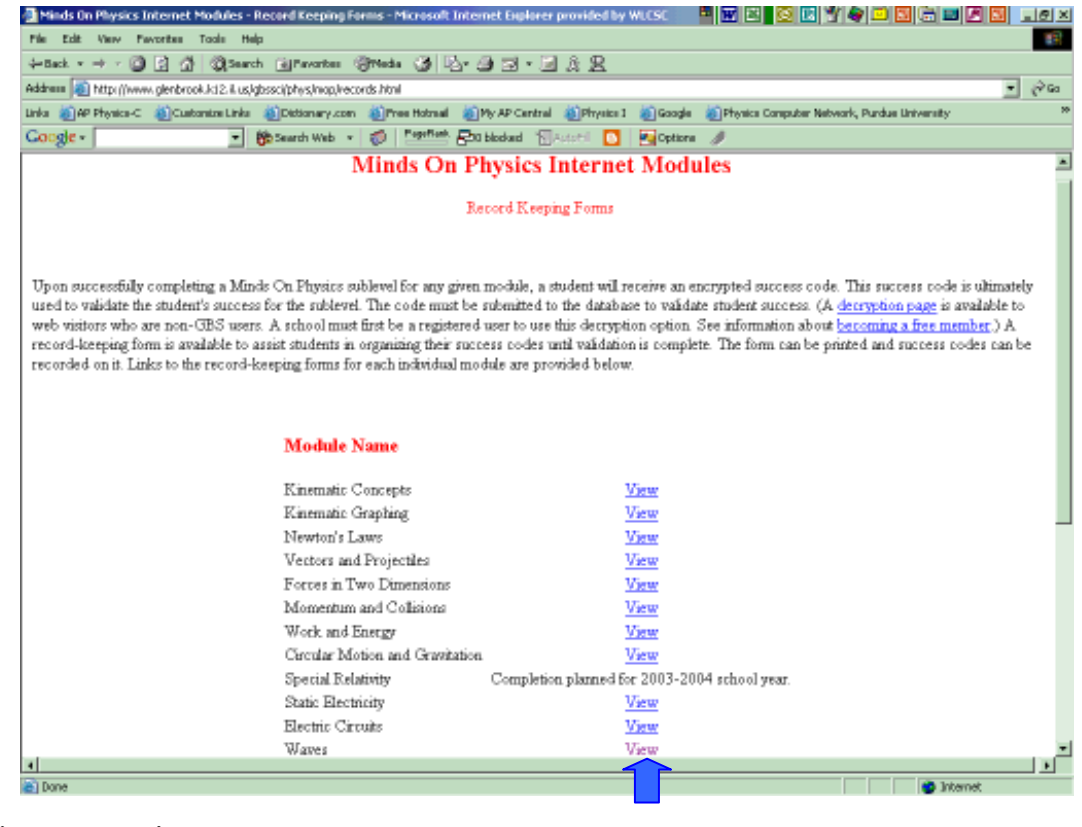

You do not need to complete the entire module at once. You can complete one or more sublevels at a time. Any given sublevel must be completed during one session, or you will have to start the sublevel again.

 A section of the Waves Module Record Keeping Page is shown at the right. This completed page is what will be turned in to Ms L.

| span (0) phi have budding (1) pri                                                                                                    | ed a color of the second                                                                                                    |                                                                                                    | 20                                                                                                    |
|----------------------------------------------------------------------------------------------------|----------------------------------------------------------------------------------------------------|----------------------------------------------------------------------------------------------------|----------------------------------------------------------------------------------------------------|
| an Child Street Children inte                                                                                                    | Contraction Statistics                                                                                                    | Notices Special Spinst Spinster                                                                                                    | ane lähenet, Funkas Läpenenki                                                                                            |
|                                                                                                    | Minds On P                                                                                                    | hysics Internet Modules                                                                                                    |                                                                                                    |
|                                                                                                    | Land                                                                                                    | d Lorpeg Pora - Waves                                                                                                    |                                                                                                    |
| jos completan of a rational, the<br>or name, statist [D master, and<br>a code is based upon a statist's<br>a manifold for checking and re- | Skidowet Skowatel in tedayte<br>a few other twestille parameters. To<br>nami-D information, it is important<br>offying Section Codes: Stat the Data                                                                                                    | tion of characteric locings as a Discense Code. The<br>e-code can be need to write that a readers has some<br>fait such advances by accenterly entered spins in<br>whit code. | ode a generated sing year festiones,<br>certific completed a soldrest. Decision<br>sting a robless. A separate Theckness |
|                                                                                                    |                                                                                                    |                                                                                                    |                                                                                                    |
| e Erm belev can be used to an<br>orking un a module. Record all o                                                                          | ist students in recording Neccess Co<br>other accurately. When Smithed, the r                                                                                                    | he at they program through a module. Simply peak<br>odes can be entered and the database to entere or                                                                         | the pige and use the form when<br>eith for encountilly completed to eith                                                 |
| ie Erm helew can be used to an<br>orkag un a assidie. Record all c<br>mr 75 gases                                                          | int students in our arching Decrary Co<br>order accurately. When Smithed, the o                                                                                                    | ker as they program flavough a machini. Thoughy pent<br>oddie caw har nativend acts the chatshatan to include da                                                              | the plage and use the Form what,<br>whit for encountially completed to with                                              |
| le Ern belev car be used to an<br>whag on a assettle. Record all c<br>lerr Numer                                                           | in these areas of a factor of a factor of a constant of the constant of the co | ke aa they progress through 6 module. Theyby peak<br>odde can be narved and the checkness sector of                                                                           | Bo pága and san the Forta what<br>wist for encountedly completed towin                                                   |
| le Een helev cat be und to an<br>orbag on a michile Record all o<br>ant Rene:                                                              | hit students some ordnig Faccass Co<br>online annansky Whee Saished, the s                                                                                                    | ke al fang program fanydd â to-ddir Groppi gwr<br>odde cae he sanwell eel fan danhaann welino o                                                                               | the pige and use the form when<br>our for encounted y completed work.                                                    |
| In Den Johre car be suid to an<br>orling on a sichlik Record all o<br>ant Names                                                            | his students survey onling Success Co-<br>order accurately. When Saided, the i                                                                                                    | for an they program through 6 module. Theyby point<br>odds can be satisfied and for the through a model of the<br>Bacteries Confer                                            | te pige sol un te formetan<br>nik for accounting congleted work.                                                         |
| in Dan below cat be suid to an<br>orking on a module Record all o<br>ant Name:                                                             | hit students survey ording Society Co-<br>ordine sectorately. Office Society of the 1                                                                                                    | ke as they program through 6 module. Deploy post<br>objects to be samed and the database movies of<br>Partness Code                                                           | te pige sof us de fer bre via:<br>ele for accessifilly coaglerid well.                                                   |
| In Data below cat be suid to an<br>ording on a socialis Perceri all o<br>ant Nature                                                        | his students some ording Society Co-<br>ordine accurately. Office Society of the 1                                                                                                    | ke as they program through 6 module. Despisy prot<br>odde can be surved and the statistican module of<br>Recents Calls                                                        | te pige sof us te fors via.                                                                                              |

- 4. Once you have printed your Record Keeping sheet, you are ready to begin the module.
  - Click on the **Start** link at the bottom of the screen. This returns you to the main screen. Logon just as you did in step 2.
  - Click on Select Module to drop down the list of modules. Choose the appropriate module.
  - Click on **Go!**.

After successful completion of each sublevel be sure to record your success code on the record keeping form. Submit this form to Ms L on the due date.